## IISERM ERP System Pay Academic Fee Online

1. Login with yout account credentials to IISERM ERP system . Click "My Fee Details" from the left menu.

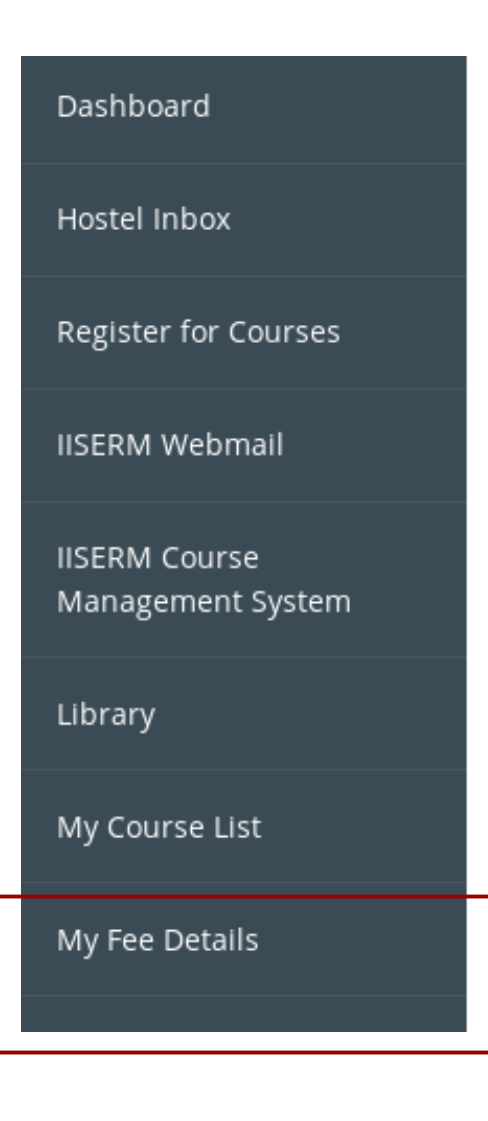

2. Check the amount to be paid by you for Academic fee against "Total Due" under Student Fee Details. Ensure that the amount due is correct by verifying with the fee structure published in our webpage at <u>http://www.iisermohali.ac.in/fee-structure/academics/fee-structure</u>

You may click "view details" to check your fee details as approved by Dean Academics Office.

| i Student Fee Details                          |       |              |
|------------------------------------------------|-------|--------------|
| Total Due(Regular+Credit Based+Extra) Amount : | 14100 | view details |
| fine amount :                                  | 0     |              |
| Total Paying Amount :                          | 14100 |              |
| Pay Fee Online                                 | ·     |              |

3. After verifying the amount due, click "Pay Fee Onine" button to proceed with academic fee payment online. As you view in below image, a popup screen would open to allow you to pay online through PayUbiz. Check the amount again and click "PayUbiz Online" after which you would be redirected to PayUbiz website.

| Applications Places     | Firefox '           | Web Brow      | ser                  |                                |                             |                       |                       |                           |                        |      | Mon 2       | 10:17           | <b></b> | Ċ   |
|-------------------------|---------------------|---------------|----------------------|--------------------------------|-----------------------------|-----------------------|-----------------------|---------------------------|------------------------|------|-------------|-----------------|---------|-----|
|                         |                     |               |                      | Indian Insti                   | tute of Science Educatio    | on & Research Mo      | hali - Mozilla F      | irefox                    |                        |      |             |                 | - •     | ×   |
| Fee Structure - IISER M | lo × 🤇              | Squirrel      | Mail 1.4.22          | × 🧕 🧕 Squirrell                | Mail 1.4.22 × 🔊             | Indian Institute of   | Sci × +               |                           |                        |      |             |                 |         |     |
| ( i erp.iisermohali.ad  | <b>:.in</b> /studen | tFeeStude     | ntPortal.action      |                                |                             |                       | 90% C                 | Q, Search                 |                        | ☆    | ê 1         | ▶ <b>^</b>      |         | ≡   |
|                         |                     | Pay Fee Onlin | ne                   |                                |                             |                       |                       |                           | ×                      |      |             | <u>(9)</u>      | NO      |     |
| Dashboard               | ń F                 |               |                      | Chudant Nama -                 | D L alashani                |                       |                       |                           |                        |      |             |                 |         |     |
| Hostel Inbox            |                     |               |                      | student Name :                 | R Laksiinii                 |                       |                       |                           |                        |      |             |                 |         |     |
| Register for Courses    | ∱ Sti               |               |                      | Payment Date :                 | 29/01/2018                  |                       |                       |                           |                        | _    |             |                 |         |     |
| IISERM Webmail          | roll nu             |               | excess p             | aid amount earlier :           | 0                           |                       |                       |                           |                        | 1410 | 0           | <u>view det</u> | ails    |     |
| IISERM Course           | studen              | Tota          | al Due(Regular+C     | redit Based+Extra)<br>Amount : | 14100                       |                       |                       |                           |                        |      | 0           |                 |         |     |
| Management System       | acaden              |               |                      | -                              | (Subject to verification, n | ad email for more det | ail)                  |                           |                        | 1410 | 0           |                 |         |     |
| Library                 | term :              |               |                      | fine amount :                  | 0                           |                       |                       |                           |                        |      |             |                 |         |     |
| My Course List          | fee pat             |               | stu                  | dent paying amount             | 14100                       |                       | I                     |                           |                        |      |             |                 |         |     |
| My Fee Details          |                     |               |                      | Gene                           | rate Challan OPayUbi        | z Online              |                       |                           |                        |      |             |                 |         |     |
|                         | Payme               | Last Five C   | Online Transaction I | Details                        |                             |                       |                       |                           |                        |      |             |                 |         |     |
|                         | ) Re                | sl no.        | Transaction Id       | Transaction Date               | Transaction Reference No    | PG Name/Challan       | Transaction<br>Amount | Transaction<br>Status     | Verification<br>Status | 0    | eceipt Stat | us a            | ctions  |     |
|                         | 1                   | 1             | 471891970            | 25/01/2018                     |                             | PayU                  | 14100                 | Transaction<br>Incomplete |                        | ,    | ctive       |                 | ÷       |     |
|                         | 2                   | 2             | 471891969            | 25/01/2018                     | 6704933863                  | PayU                  | 14100                 | Transaction<br>Failed     |                        |      | ctive       |                 | ÷       |     |
| [*Untitled Document 1   | - gedit]            | 🔑 [F          | ee_Dues_Report       | :-1.pdf]                       | 🍓 Indian Institute of       | Science Education     |                       |                           |                        |      |             |                 |         | 1/4 |

4. You would be redirected to PayUbiz site to make your fee payment. The total amount is displayed with the transaction charges.

## When student uses Debit Card or Credit Card:

Transaction Charges includes Convenience Fee + GST ( On Convenience Fee )

Convenience Fee would be approximately 1.12% of paying amount.

When student uses NetBanking:

Convenience Fee\* : Rs. 7.00 GST ( On Convenience Fee ) : Rs. 1.26

You may select any one of the available paying option – Credit Card , Debit Card, NetBanking.

| Total Amount: Rs. 1                                                                          | 4285.43                                                               | Transaction ID: <b>472317953</b>                                         |  |  |
|----------------------------------------------------------------------------------------------|-----------------------------------------------------------------------|--------------------------------------------------------------------------|--|--|
| Transaction Amount: <b>Rs.</b><br>Convenience Fee* : <b>Rs</b> . :<br>GST ( On Convenience F | 14100.00<br>157.14<br>iee ) : <b>Rs. 28.29</b>                        | *Non refundable. Indicative amounts<br>Please check exact amount on bank |  |  |
| Choose a payment me                                                                          | thod                                                                  | Payu is now Payu biz                                                     |  |  |
| Credit Card<br>Debit Card<br>Net Banking                                                     | Card Type<br>Card Number<br>Name on Card<br>CVV Number<br>Expiry Date | What is CVV number?                                                      |  |  |
|                                                                                              | Note: In the next s                                                   | ou will be redirected to your bank's website to verify yourself.         |  |  |

5. Fill in all the required details and click "Pay Now" button. Please wait after this step and do not click Back or Refresh Button. Once your transaction is complete, you would find a message as "Your transaction is successfully completed" in ERP system. Also, you would receive a SMS from the Bank that x amount has been debited from your account.

6. If the transaction has failed for some reason, please wait and try after sometime.

## NOTE:

1. The amount would be immediately debited from your account. It would take 2 working days to get credited to the Institute account. "Pay Fee Online" button would still be enabled in your portal until the Institute would verify the transaction made by you to Institute account.

2. If you find any discrepancy with the "Total amount due" in your portal or you need any clarification regarding your fee details, please contact Dean Academics Office or mail to <u>deanacad@iisermohali.ac.in</u>

3. If you find any difficulty in using your Debit/Credit card, please contact the relevant Bank.

4. If you do not have an ERP account or if you are facing any login issues, please contact Computer Centre or mail to <u>sangeetha@iisermohali.ac.in</u> or <u>puneetkaur@iisermohali.ac.in</u>